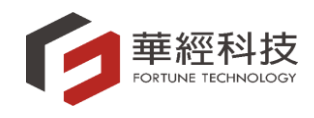

# 中華民國保險代理人商業同業公會洗錢防治教育訓練使用者操作手册

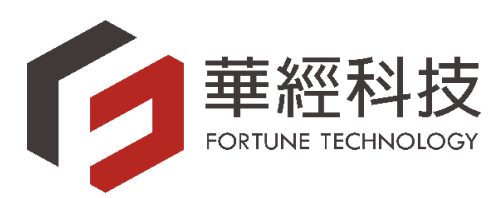

# 華經科技股份有限公司 中華民國一一一年四月二十二日

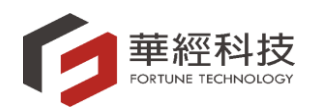

#### 保代公會「洗錢防治教育訓練使用者操作手册」

| 版次   | 日期         | 制/修訂說明 | 作者  | 備註 |
|------|------------|--------|-----|----|
| V1.0 | 2022/04/22 | 初版     | 吳佩蓉 |    |
|      |            |        |     |    |
|      |            |        |     |    |
|      |            |        |     |    |
|      |            |        |     |    |
|      |            |        |     |    |
|      |            |        |     |    |
|      |            |        |     |    |
|      |            |        |     |    |
|      |            |        |     |    |
|      |            |        |     |    |
|      |            |        |     |    |
|      |            |        |     |    |
|      |            |        |     |    |
|      |            |        |     |    |

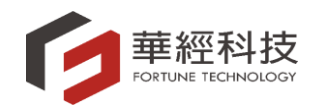

## 目錄

| 壹 | ` | 洗錢防治教育訓練維護1 |
|---|---|-------------|
| 貳 | • | 洗錢防治教育訓練報表  |

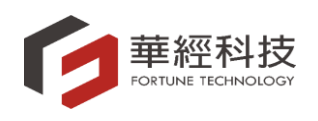

壹、 洗錢防治教育訓練維護

(一)作業說明:

洗錢防治訓練維護:提供使用者洗錢防治訓練通報完訓日期作業。
 (二)功能說明:

1 頁面顯示說明:

1.1 一進入此功能時:

1.1.1系統開啟洗錢防治訓練維護頁籤。

1.1.2系統開啟 洗醬防制教育訓練 ¥ 按鍵。

1.1.3以上說明如圖1。

| 中華民國保險代理                | 里人商業同業公會保險代理人公會企業資訊整合系統                                             | ⊠- ≜- ≜           |
|-------------------------|---------------------------------------------------------------------|-------------------|
| @ 會務管理 ▼                | 首頁 法编防制数周期编 ×                                                       |                   |
| 田[AAF050]洗錢防制教育訓<br>練   | ▶ 查詢條件區                                                             |                   |
| 囲[AIR100]洗錢防制教育訓<br>練報表 | 公司代編        年度     2022 ▼ 」       実施     ▼                          |                   |
| @ 產險 ▼                  |                                                                     |                   |
| <b>心</b> 毒險 ▼           | <ul> <li>▶ 資料顯示區</li> <li>新増</li> <li>● 通入</li> <li>-</li> </ul>    | 每頁筆數: 10 /總華數: 0  |
|                         | □ 公司代碼 公司簡稱 年度 上下半年度 身分識別(一) 身分識別(二) 身分識別(三) 姓名 <u>身份證字</u><br>居留證字 | 號<br>護照號碼<br>完訓日期 |

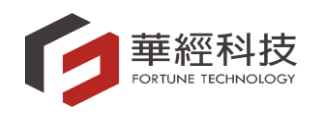

- 2 操作說明:
  - 2.1 使用者若欲查看或通報該年度洗錢防治訓練資料時,可先查詢出資料並 於清單中點選欲查看或修改的資料,功能僅開放完訓日期欄位提供填寫 及修改。(如圖 2)
  - 2.2 系統提供兩種填寫完訓日期模式

3.4 匯出及 3.5 匯入說明。

2.2.1查詢後於資料前方點選編輯逐筆填入完訓日期。

2.2.2勾選欲填寫的資料點選匯出,大批匯出填寫後匯入,流程參考下方

| - m | 貢                                                      |       | 洗錢防制教育訓練 | <b>x</b> |      |       |         |         |         |                 |                |      |      |
|-----|--------------------------------------------------------|-------|----------|----------|------|-------|---------|---------|---------|-----------------|----------------|------|------|
|     | ▶ 查詢條件區                                                |       |          |          |      |       |         |         |         |                 |                |      |      |
|     | 公司代碼     公司代碼       年度     2022 × U       「直詢」     清除」 |       |          |          |      |       |         |         |         |                 |                |      |      |
|     | <b>&gt;</b> 資米                                         | 1顧示區  |          |          |      |       |         |         |         |                 |                |      |      |
| (   | 新增 匯出 匯入                                               |       |          |          |      |       |         |         |         | 数: 10 /總筆數: 446 |                |      |      |
|     |                                                        |       | 公司代碼     | 公司簡稱     | 年度   | 上下半年度 | 身分識別(一) | 身分識別(二) | 身分識別(三) | 姓名              | 身份證字號<br>居留證字號 | 護照號碼 | 完訓日期 |
|     |                                                        | 儲存 取消 | ,        |          | 2022 | 上半年度  |         |         | 業務員     | 陳               |                |      |      |
|     |                                                        | 編輯    | ,        |          | 2022 | 上半年度  |         |         | 業務員     | 呂.              |                |      |      |
|     |                                                        | 編輯    | ,        |          | 2022 | 上半年度  |         |         | 業務員     | 林               |                |      |      |
|     |                                                        | 編輯    | /        |          | 2022 | 上半年度  |         |         | 業務員     | 莊               |                |      |      |
|     |                                                        | 編輯    | ,        |          | 2022 | 上半年度  |         |         | 業務員     | 李               |                |      |      |
|     |                                                        | 編輯    | /        |          | 2022 | 上半年度  |         |         | 業務員     | 陳               |                |      |      |
|     |                                                        | 編輯    | ,        |          | 2022 | 上半年度  |         |         | 業務員     | <b>劉</b>        |                |      |      |

圖 2

- 3 按鍵說明:
  - 3.1 查詢:
    - 3.1.1輸入年度及狀態等為查詢條件,年度為必填欄位,輸入完畢後點選 查詢 按鍵,系統將會顯示該公司的相關資料
    - 3.1.2使用者輸入查詢條件並點選 查詢 按鍵後,依使用者於設定的查詢 條件,至業務員主檔中,查詢目前仍有效的業務員,將資料呈現於 資料顯示區中。
  - 3.2 清除:

3.2.1點選 薄餘 按鍵,系統將自動清除查詢條件及查詢結果。

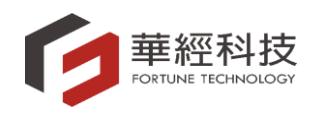

- 3.3 新增:
  - 3.3.1 當系統中無欲通報的人員資料時,系統提供兩種新增模式
    - 3.3.1.1 於系統中點選 新增 按鍵
      - 3.3.1.1.1 點選後將於查詢結果區開放相同會員公司及相同年度資
        - 料新增,僅開放姓名、身分證字號、居留證字號、護照號 碼及完訓日期欄位。(如圖 3)
      - 3.3.1.1.2 新增完畢後,點選 篇字,存檔成功。
      - 3.3.1.1.3 若放棄該筆資料新增,點選取薄,取消資料新增。
    - 3.3.1.2 於匯出的檔案中新增
      - 3.3.1.2.1 資料匯出後,檔案中最後一筆資料下方開放新增,其中 僅開放姓名、身分證字號、居留證字號、護照號碼及完訓 日期欄位,其餘欄位於匯入後系統自動帶入。

3.3.1.2.2 填寫完畢後將檔案匯入系統完成新增。

| 首頁            |              | 洗鏽防制教 | 商訓練 🗙 |      |       |         |         |         |    |                |       |                |
|---------------|--------------|-------|-------|------|-------|---------|---------|---------|----|----------------|-------|----------------|
| ►查            | 詢條件區         |       |       |      |       |         |         |         |    |                |       |                |
|               |              |       |       |      |       |         |         |         |    |                |       |                |
| <b>&gt;</b> 資 | 料顯示區         |       |       |      |       |         |         |         |    |                |       |                |
| 新地            | a Definition | 匯入    |       |      |       |         |         |         |    |                |       |                |
| -             |              |       |       |      |       |         |         |         |    |                | 每真笨般: | 10 //家葉秋: 2746 |
|               |              | 公司代碼  | 公司簡稱  | 年度   | 上下半年度 | 身分識別(一) | 身分識別(二) | 身分識別(三) | 姓名 | 身份證字號<br>居留證字號 | 護照號碼  | 完訓日期           |
|               | 儲存 取消        | A00   |       | 2022 | 上半年度  |         |         |         |    |                |       |                |
|               | 編輯           | A00   |       | 2022 | 上半年度  |         |         | 業務員     | 孙  | A2             |       |                |
|               | 編輯           | A00   |       | 2022 | 上半年度  |         |         | 業務員     | 李  | J2             |       |                |
|               | 編輯           | A00   |       | 2022 | 上半年度  |         |         | 業務員     | 沈  | A1             |       |                |
|               | 編輯           | A00   |       | 2022 | 上半年度  |         |         | 業務員     | 李  | B1             |       |                |
|               | 編輯           | A00   |       | 2022 | 上半年度  |         |         | 業務員     | 曾  | J2             |       |                |
|               | 編輯           | A00   |       | 2022 | 上半年度  |         |         | 業務員     | 曾  | E2             |       |                |
|               | 編輯           | A00   |       | 2022 | 上半年度  |         |         | 業務員     | 方  | F1             |       |                |
|               | 編輯           | A00   |       | 2022 | 上半年度  |         |         | 業務員     | 葉  | H2             |       |                |
|               | 編輯           | A00   |       | 2022 | 上半年度  |         |         | 業務員     | 黃  | S2             |       |                |
|               |              |       |       |      |       |         |         |         |    |                |       |                |
|               | 編輯           | A00   |       | 2022 | 上半年度  |         |         | 業務員     | 簡  | A2             |       |                |

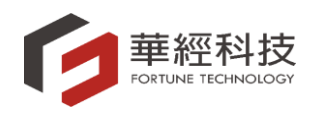

3.4 匯出:

3.4.1點選 按鍵,將查詢結果的資料匯出成 Excel 檔。

3.4.2報表格式: (如圖 4)

3.4.2.1 報表表頭需包含以下資訊:

- 3.4.2.1.1 公司代碼
- 3.4.2.1.2 公司簡稱
- 3.4.2.1.3 年度
- 3.4.2.1.4 上下半年度
- 3.4.2.1.5 身分別(一)
- 3.4.2.1.6 身分別(二)
- 3.4.2.1.7 身分別(三)
- 3.4.2.1.8 身分識別
- 3.4.2.1.9 姓名
- 3.4.2.1.10 身分證字號/居留證字號
- 3.4.2.1.11 護照號碼
- 3.4.2.1.12 完訓日期

| 公司代碼      | 公司簡稱             | 年度            | 上下半年度              | 身分別(一)                                         | 身分別(二)                                       | 身分別(三)                                                                                                    | 身分識別                            | 姓名         | 身分證字號/居留證字號 | 護照號碼                    | 完訓日期                                   |
|-----------|------------------|---------------|--------------------|------------------------------------------------|----------------------------------------------|----------------------------------------------------------------------------------------------------|---------------------------------|------------|-------------|-------------------------|----------------------------------------|
| 完訓人員的公司代碼 | 完訓人員的公司關稱        | 「YYYY」格式做資料顯示 | 「上半年度」或「下半年度」的資料顯示 | 驘內營展單位容陽主智<br>國內防制洗練及打擊契恐中與主管<br>國內防制洗練及打擊契恐人員 | 國外習業單位后導主管<br>國外防制洗練及打擊資恐主管<br>國外防制洗練及打擊資恐人員 | 稽華事經門<br>王<br>御<br>王<br>御<br>王<br>王<br>代<br>長<br>理<br>王<br>王<br>代<br>長<br>明<br>理<br>王<br>王<br>代<br>一<br>二<br>第<br>一<br>代<br>二<br>二<br>二<br>二<br>代<br>二<br>八<br>長<br>二<br>二<br>二<br>八<br>長<br>二<br>二<br>八<br>月<br>二<br>二<br>八<br>月<br>二<br>二<br>八<br>月<br>二<br>二<br>八<br>月<br>二<br>二<br>八<br>月<br>二<br>二<br>八<br>月<br>二<br>二<br>八<br>二<br>八 | 身分識別<br>Ⅱ身分證<br>R:居留證<br>P:邏覽號碼 | 必填         | 必増          | 當身仍證/反留證字破中沒非單值,則必<br>靖 | 必須<br>格式YYYY/MM/DD - 商業年度(0)種位年素一<br>変 |
| 4002000   | 100 th 100 40 40 | 0000          | ( L Y 在 m          |                                                |                                              | 100 207 SE                                                                                                    |                                 | Dec 10 34+ | N1000640600 |                         |                                        |

圖 4

3.4.3匯出的資料中,僅開放完訓日期提供填寫,其餘欄位不允許異動。
 3.4.4於匯出的檔案中,若要進行資料新增,檔案僅開放姓名、身分證字號、居留證字號、護照號碼及完訓日期欄位。

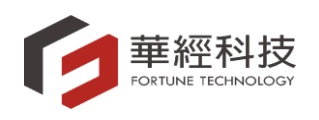

- 3.5 匯入:
  - 3.5.1提供原匯出的檔案進行完訓日期填寫及新增,新增完畢後將資料匯入,進行更新。

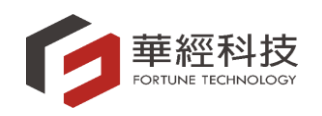

### 貳、 洗錢防治教育訓練報表

(一)作業說明:

- 1 洗錢防治教育訓練報表:
  - 1.1 洗錢防制教育訓練辦理情形表:提供各會員公司洗錢防制教育訓練辦理 情形人數統計並提供列印後用印回覆保代公會。
  - 1.2 洗錢防制教育訓練通報表:提供各會員公司查看洗錢防制教育訓練人員 明細。
  - 1.3 洗錢防制教育訓練年度統計表:提供各會員公司查看洗錢防制教育訓練
     年度統計值。
- 1.4 報表列印後僅提供查看,不允許修改。

(二)功能說明:

- 1 頁面顯示說明:
  - 1.1 一進入此功能時:

1.1.1系統開啟洗錢防治報表頁籤。

1.1.2系統開啟 洗錢防制教育訓練 \* 按鍵。

1.1.3以上說明如圖1。

| 中華民國保險代                 | 里人商業同業公會保險代理人公會企業資訊整合系統                          | ⊠- ≜- ≜ |
|-------------------------|--------------------------------------------------|---------|
| @ 會務管理 ▼                | i目 洗總防制款商訓練: ¥                                   |         |
| ⊞[AAF050]洗錢防制救商訓<br>練   | ▲ 查询条件函                                          |         |
| 囲[AIR100]洗錢防制救商訓<br>練報表 | * 公司代稿<br>*年度<br>2022 マ<br>* ト下半年度 D 下半年度        | 公司代籍    |
| @產驗▼                    | ▲ 報表簽證 ○洗錢防制教育訓練堆值形表 ○洗錢防制教育訓練通報表 ○洗錢防制教育訓練年度統計表 |         |
| 伯壽險▼                    | 產出                                               |         |
|                         |                                                  |         |

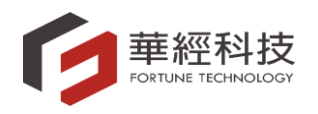

- 2 操作說明:
  - 2.1 使用者若欲產生洗錢防治報表,公司代碼、年度、上下半年度及報表類型為必填限制,報表類型可選擇洗錢防制教育訓練辦理情形表、洗錢防制教育訓練通報表或洗錢防制教育訓練年度統計表,條件輸入完畢後點選 輸出報表(如圖 2)。

| 首頁      | 洗錢防制救育訓練: 🗙                                    |
|---------|------------------------------------------------|
| ▶ 查詢條件區 |                                                |
| * 公     | 同代碼 ✓ 公司代碼                                     |
| * 上下    | <b>半年度</b> □ L半年度 □ D 下半年度                     |
| *報      | 表频型 〇洗錢防制教育訓練辦理情形表 〇洗錢防制教育訓練通報表 〇洗錢防制教育訓練年度統計表 |
|         | 產出                                             |

圖 2

- 3 按鍵說明:
  - 3.1 產出:
    - 3.1.1輸入公司代碼、年度、上下半年度及報表類型後點選 產出 按鍵,即 可產生報表。

3.1.2報表格式:

- 3.1.2.1 洗錢防制教育訓練辦理情形表
  - 3.1.2.1.1 若選擇的會員公司及年度,完訓比例未達 100%時,系統 將會跳出請填寫完訓比例未達 100%原因視窗提供使用者填 寫(如圖 3)。

| 諸填寫完訓比例末達100%原因 |        |
|-----------------|--------|
| 尚未完訓            | ~      |
|                 |        |
|                 |        |
|                 |        |
|                 |        |
|                 |        |
| 下載 關閉           | $\sim$ |
|                 |        |

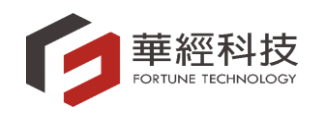

3.1.2.1.2 填寫完畢後點選 下載, 系統會將所輸入的資料帶入報表中。
 3.1.2.1.3 報表列印欄位如下:

- 3.1.2.1.3.1 公司名稱。
- 3.1.2.1.3.2 公司代碼。
- 3.1.2.1.3.3 聯絡人。
- 3.1.2.1.3.4 電話。
- 3.1.2.1.3.5 E-MAIL °
- 3.1.2.1.3.6 公司用印
- 3.1.2.1.3.7 是否為應建立内稽內控制度之公司
- 3.1.2.1.3.8 專責主管、專責人員及內營業單位督導主管
- 3.1.2.1.3.9 董(理)事、監察人、總經理、法令遵循人員、內部稽 核人員業務人員及與內稽內控有關人員。
- 3.1.2.1.3.10 簽署人
- 3.1.2.1.3.11 業務人員
- 3.1.2.1.3.12 個人執業之保險代理人,是否已參加防制洗錢及打

擊資恐教育訓練課程至少二小時

- 3.1.2.1.3.13 應訓人數(產險、壽險、產及壽同時)
- 3.1.2.1.3.14 實訓人數(產險、壽險、產及壽同時)
- 3.1.2.1.3.15 受訓比例%(產險、壽險、產及壽同時)
- 3.1.2.1.3.16 受訓比率未達 100%,請於下方述明原因
- 3.1.2.1.3.17 填表日期
- 3.1.2.1.3.18 附註
- 3.1.2.1.4 報表表頭:應顯示報表名稱為「xxx 年 x 半年度洗錢防制 教育訓練辦理情形表」(如圖 4)。

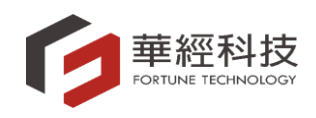

|                               |          |      |      | 时我民    | 副約  | 对理    | 月心で   | ε        |        |  |
|-------------------------------|----------|------|------|--------|-----|-------|-------|----------|--------|--|
| 公司名稱: 保險代:                    | 公 司 用 印← |      |      |        |     |       |       |          |        |  |
| 公司代碼:                         | ¢        |      |      |        |     |       |       |          |        |  |
| 聯絡人:<br>←<br>←<br>←<br>←<br>← |          |      |      | _      |     |       |       |          |        |  |
| ↩<br>電話:(                     | Ļ        |      |      | -      |     |       |       |          |        |  |
|                               |          |      |      |        |     |       |       |          |        |  |
| E - MAIL : fisf0is01@gr       | nail.com | él   |      | -      |     |       |       |          |        |  |
| fisf0is01@gmail.com↔          |          | •    |      |        |     |       |       |          |        |  |
| fisf0is01@gmail.com↔          |          |      |      |        |     |       |       |          |        |  |
| fisf0is01@gmail.com⇔          |          |      |      |        |     |       |       |          |        |  |
| ⇔                             |          |      |      |        |     |       |       |          |        |  |
| 是否為應建立內稽內控                    | 制度之公     | :ଶ?⇔ |      | 是● 否○↩ |     |       |       |          |        |  |
| 一、專賣主管、專賣人                    | 員及國內     | 1營業單 | 位督導主 | 應訓     | 人数↩ | 實訓人數↩ |       | 受訓比例%↩   |        |  |
| 管(此項為應建立內稽內                   | 控制度\$    | 之公司場 | 其寫)↩ |        | 0←⊐ | 0     | Ę     | 0%⊷      |        |  |
| 二之一、董(理)事、                    | 監察人、     | 總經理  | 、法令遵 | 應訓     | 人數↩ | 實訓。   | 實訓人數↩ |          | 受訓比例%□ |  |
| 循人員、內部稽核人員                    | 、及與防     | 5制洗錢 | 及打擊資 | 12↩    |     | 0     | 2     | (        | )%∈    |  |
| 恐業務有關人員↩                      |          |      |      |        |     |       |       |          |        |  |
| 二之二、簽署人↩                      |          | 應訓人  |      |        | 實訓人 | .數↩   |       | <br>受訓比例 | ]%≓    |  |
|                               | 壽險↩      | 產險↩  | 產及壽  | 壽險↔    | 產險↩ | 產及壽   | 壽險↩   | 產險↩      | 產及壽    |  |
|                               |          |      | 同時↩  |        |     | 同時↩   |       |          | 同時↩    |  |
|                               | 1↩□      | 0⇔⊐  | 0←⊐  | 0∉⊐    | 0⇔⊐ | 0↩□   | 0%∉⊐  | 0‰≕      | 0%∉⊐   |  |
| 二之三、業務人員↩ 應訓人数↩               |          |      |      |        | 實訓人 | ⊖嬳.   |       | 受訓比例     | ]%∈    |  |
|                               | 壽險↩      | 產險↩  | 產及壽  | 壽險↩    | 產險↩ | 產及壽   | 壽險↩   | 產險↩      | 產及壽    |  |
|                               |          |      | 同時↩  |        |     | 同時↩   |       |          | 同時↩    |  |

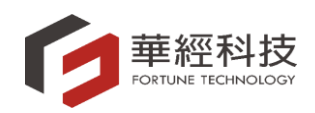

т Т

|                         | 1  | 1  | I            | I |  |
|-------------------------|----|----|--------------|---|--|
| 三、個人執業之保險代理人,是否已參加防制洗   |    |    |              |   |  |
| 錢及打擊資恐教育訓練課程至少二小時。(此項為  | 是〇 | 否〇 | $\leftarrow$ |   |  |
| 個人執業之保險代理人填寫)           |    |    |              |   |  |
| 四、受訓比率未達100%,請於下方述明原因:↩ |    |    |              |   |  |

| 尚未完訓↩                         |                   | - |
|-------------------------------|-------------------|---|
|                               |                   |   |
|                               | 填報日期: 2022/04/22↩ |   |
| 附註:                           | L⇒                |   |
| <ol> <li>(i) 應建立內利</li> </ol> | 资内控制度之公司,請填一、二。 ↔ |   |

⑧ 應建立內稽內控制度之公司,請填一、二。

③ 未建立內稽內控制度之公司,請填二。

◎ 個人執業之保險代理人,請填三。

 · 請會員公司於 2022/05/03 前填妥本表,列印並蓋上公司章後,將「洗錢防制教育訓練辦理情形表」通報公會,由本會彙整後報送至保險局

●填寫完並用印後請掃描,請將掃描檔 E-Mail 至 polly.wu@fis.com.tw 系統管理員,正本請公司自行容檔,紙本不用寄回公會,實際受訓名單請各會員公司自行留存,備供查閱↓

●此表人數計算是依當日表單下載日期為計算基礎,部分人員會因異動時間影響無法即時計算且為浮動數值。

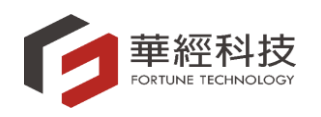

3.1.2.2 洗錢防制教育訓練通報表

3.1.2.2.1 輸入產出條件後,點選 產出 按鍵,即可產生報表

- 3.1.2.2.2 報表列印欄位如下:
  - 3.1.2.2.2.1 序號。
  - 3.1.2.2.2.2 職稱。
  - 3.1.2.2.2.3 姓名。
  - 3.1.2.2.2.4 身份證字號/居留證字號/護照號碼。
  - 3.1.2.2.2.5 受訓日期。
- 3.1.2.2.3 報表表頭:應顯示報表名稱為「中華民國保險代理人商

業同業公會--洗錢防制教育訓練通報表」(如圖 5)。

| 中華民國保險代理人商業同業公會洗錢防制教育訓練通報表                                    |        |    |                  |            |  |  |  |  |  |  |  |  |  |  |  |
|---------------------------------------------------------------|--------|----|------------------|------------|--|--|--|--|--|--|--|--|--|--|--|
| 完訓人員                                                          | 完訓人員名冊 |    |                  |            |  |  |  |  |  |  |  |  |  |  |  |
| 序號                                                            | 職稱     | 姓名 | 身分證字號/居留證字號/護照號碼 | 完訓日期       |  |  |  |  |  |  |  |  |  |  |  |
| 1                                                             | 業務員    | 王  | (                | 2022/04/20 |  |  |  |  |  |  |  |  |  |  |  |
| 2                                                             | 業務員    | 蔡  | l                | 2022/04/20 |  |  |  |  |  |  |  |  |  |  |  |
| 3                                                             | 業務員    | 陳  | ł                | 2022/04/14 |  |  |  |  |  |  |  |  |  |  |  |
| P.S. 洗錢防治通報表格中的欄位,不用本人親自簽名(包括簽署人、業務員等),簽到表及資料請各公司自行<br>留存,謝謝。 |        |    |                  |            |  |  |  |  |  |  |  |  |  |  |  |

如圖5

÷

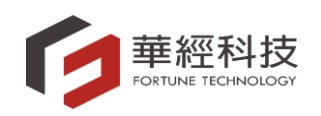

- 3.1.2.3 洗錢防制教育訓練年度統計表(如圖 6)
  - 3.1.2.3.1 輸入產出條件後,點選 產出 按鍵,即可產生報表
    - 3.1.2.3.2 欄位說明:報表共分為3個區塊,分別為: XXX 年(上)

年度、XXX 年(下)年度及 XXX 年全年度,報表列印欄位 如下:

- 3.1.2.3.2.1 編號
- 3.1.2.3.2.2 公司名稱
- 3.1.2.3.2.3 防制洗錢及打擊資恐專責主管、專責人員及國內營 業單位督導主管
- 3.1.2.3.2.4 國外營業單位督導主管與防制洗錢及打擊資恐主 管、人員
- 3.1.2.3.2.5保險業董事、監察人、總經理、法令遵循人員、內 部稽核人員及與防制洗錢及打擊資恐業務有關人員

3.1.2.3.2.6 簽署人

- 3.1.2.3.2.7 業務員
- 3.1.2.3.2.8 依保險業防制洗錢及打擊資恐內部控制要點第8點

第4款至第6款規定時數完成教育訓練之人數及比率

3.1.2.3.2.9 備註

| 5 | M       |        | U      | U            | L                      |                 | U                             |         |      | J                                                        | IN | L    | IVI | IN | U U       |    | <u>v</u> | IX        | 5    |    | U         |
|---|---------|--------|--------|--------------|------------------------|-----------------|-------------------------------|---------|------|----------------------------------------------------------|----|------|-----|----|-----------|----|----------|-----------|------|----|-----------|
|   |         |        |        |              |                        |                 | 111年上半年度                      |         |      |                                                          |    |      |     |    |           |    |          |           |      |    |           |
|   | NO      | 編號     | 公司名稱   | 防制洗爺<br>管、專責 | 機及打擊資<br>人員及國內<br>督導主管 | 恐專責主<br>內營業單位   | 國外營業單位督導主管與防制<br>洗錢及打擊資恐主管、人員 |         |      | 保險業重争、監察人、總經<br>理、法令遵循人員、內部稽核<br>人員及與防制洗錢及打擊資恐<br>業務有關人員 |    |      | 簽署人 |    |           |    |          |           |      |    |           |
|   |         |        |        |              |                        |                 |                               |         |      |                                                          |    |      | 應訓  |    |           | 實訓 |          |           | 完訓比例 |    |           |
|   |         |        |        | 應訓           | 實訓                     | 完訓比例            | 應訓                            | 實訓      | 完訓比例 | 應訓                                                       | 實訓 | 完訓比例 | 壽險  | 產險 | 產及壽同<br>時 | 壽險 | 產險       | 產及壽同<br>時 | 壽險   | 產險 | 產及壽同<br>時 |
|   | 1       |        |        | 0            | 0                      | 0%              | 0                             | 0       | 0%   | 12                                                       | 0  | 0%   | 1   | 0  | 0         | 0  | 0        | 0         | 0%   | 0% | 0%        |
|   |         |        | 合計     | 0            | 0                      | 0               | 0                             | 0       | 0    | 12                                                       | 0  | 0    | 1   | 0  | 0         | 0  | 0        | 0         | 0    | 0  | 0         |
|   | * 此表人數計 | 算是依當日表 | 軍下載日期為 | 計算基礎,音       | 的人員會因對                 | <b>閐動時間影響</b> 無 | 法即時計算目                        | 1為浮動數值。 |      |                                                          |    |      |     |    |           |    |          |           |      |    |           |
|   |         |        |        |              |                        |                 |                               |         |      |                                                          |    |      |     |    |           |    |          |           |      |    |           |

|    |     |           |    |    | 111年」     | 半年度  |    |           |    |    |           |      |    |           |       |    |           |                                                 |    |                        |    |
|----|-----|-----------|----|----|-----------|------|----|-----------|----|----|-----------|------|----|-----------|-------|----|-----------|-------------------------------------------------|----|------------------------|----|
|    | 簽署人 |           |    |    |           |      |    |           |    |    |           | 業務員  |    |           |       |    |           | 依保險棄防制洗錢及打<br>內部控制要點第8點第4<br>款規定時數完成教育訓<br>數及比率 |    | 打擊資恐<br>34款至第6<br>訓練之人 | 備註 |
|    | 應訓  |           | 實訓 |    |           | 完訓比例 |    | 應訓        |    | 實訓 |           | 完訓比例 |    |           |       |    |           |                                                 |    |                        |    |
| 壽險 | 產險  | 產及壽同<br>時 | 壽險 | 產險 | 產及壽同<br>時 | 寄險   | 產險 | 產及壽同<br>時 | 寄險 | 產險 | 產及壽同<br>時 | 寄險   | 產險 | 產及壽同<br>時 | 寄險    | 產險 | 產及壽同<br>時 | 應訓                                              | 實訓 | 完訓比例                   |    |
| 1  | 0   | 0         | 0  | 0  | 0         | 0%   | 0% | 0%        | 30 | 0  | 33        | 1    | 0  | 2         | 3.33% | 0% | 6.06%     | 76                                              | 3  | 3.95%                  |    |
| 0  | 0   | 0         | 0  | 0  | 0         | 0    | 0  | 0         | 0  | 0  | 0         | 0    | 0  | 0         | 0     | 0  | 0         | 0                                               | 0  | 0                      |    |